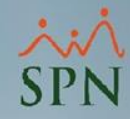

# Registro automático de ausencias a empleados que no ponchan en T&A

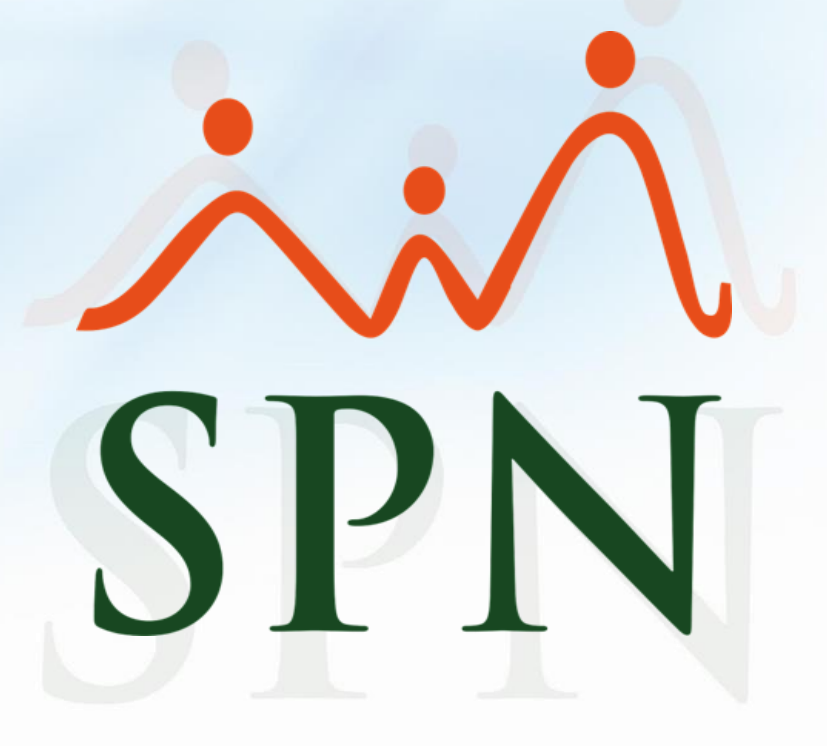

# Índice:

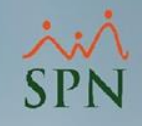

| 1. | Introducción                               | 3  |
|----|--------------------------------------------|----|
| 2. | Configuración de parámetro                 | 4  |
| 3. | Transferencia de registros desde T&A a SPN | 5  |
| 4. | Ver registros                              | 6  |
| 5. | Otros filtros de búsqueda                  | 8  |
| 6. | Editar Registros                           | 9  |
| 7. | Reporte de Ausentismos                     | 10 |

# Registro de ausencias a empleados que no ponchan Introducción

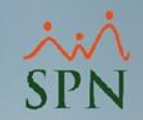

 En esta funcionalidad de SPN podemos configurar el sistema para que importe desde el sistema de T&A, mediante el ETL Diario, los "no ponches" y sean insertados en SPN como "Ausencias no Justificadas".

#### Notas:

- Los registros de no ponche se visualizan al día siguiente.
- En caso de que un empleado tenga un registro de licencia, permiso o vacaciones no salen en ausencias de no ponche, debido a que ya tienen un registro previo de una ausencia programada.
- La funcionalidad se debe configurar previamente en el sistema de T&A.

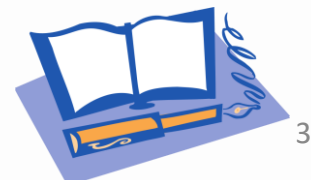

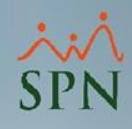

# Configuración de parámetros

Para activar la funcionalidad de registro automático de ausencias por no ponche, se debe habilitar el siguiente parámetro en SPN.

Un analista de SPN debe activar el parámetro "Insertar Ausencias Desde TyA" en los parámetros generales del sistema colocando el valor "1" y guardando.

| 🕤 Otros Parámetros Generales   |               | X       |
|--------------------------------|---------------|---------|
| Opciones                       |               |         |
| Guardar <b>Finalizar</b>       |               |         |
| Compañia PRUEBA                | Filtro        | tya     |
| Parámetros                     | Tipo de Datos | Valor 🔺 |
| 1 Insertar Ausencias Desde TyA | Numérico      | 1       |

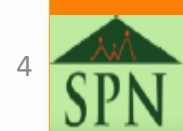

## Registro de ausencias a empleados que no ponchan Transferencia de registros

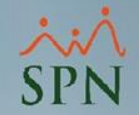

- Luego de tener activo el parámetro descrito anteriormente, ya tenemos la funcionalidad de registro automático de empleados que no ponchan.
- La forma en que los ausentismos pasan desde el sistema de T&A a SPN es mediante el ETL Diario que corre todas las noches.
- El ETL viene de 'Extraction, Transformation y Load' (extraer, transformar y cargar) en este caso 'datos desde T&A hacia SPN'.
- Estos registros se insertan en la pantalla 'Ausencias' de Empleados.

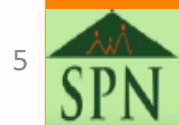

# Registro de ausencias a empleados que no ponchan Ver registros

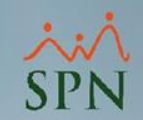

#### Para ver esos registros nos dirigimos a la siguiente ruta:

| Empleados Reportes Vacaciones Planes | Desarrollo Planes Seguros Acción Personal Seguridad Ocupacional Administración Autoservicio Modelos Bl                                                                                                    |
|--------------------------------------|----------------------------------------------------------------------------------------------------|
| Datos Empleados                      |                                                                                                    |
| Consulta Empleados                   | 🕵 Ausencias de Empleados                                                                                                    |
| Documentos Empleados                 | Opciones                                                                                                    |
| Administración Fotos de Empledos     | 📄 🔄 🗙 🛃 🤌 Otros filtros de búsqueda 🚺                                                                                                    |
| Dependientes                         |                                                                                                    |
| Asignaciones •                       | Martin Sector Martin Martin Ma<br>Martin Martin Martin Martin Martin Martin Martin Martin Martin Martin Martin Martin Martin Martin Martin Martin |
| Políticas de Crédito                 | Búsqueda Descripción                                                                                                    |
| Estudios Realizados                  |                                                                                                    |
| Carga Masiva de Estudios Realizados  | Otros filtros de búsqueda                                                                                                    |
| Solicitud Masiva de Cursos           | Fecha Desde Empleados Motivo Ausencias Fecha Hasta 🔺                                                                                                    |
| Cambio Estado Cursos                 |                                                                                                    |
| Experiencia de Trabajo               |                                                                                                    |
| Graduaciones                         |                                                                                                    |
| Premiaciones                         |                                                                                                    |
| Disciplinas Correctivas              |                                                                                                    |
| Mensaje en Volante de Pago           |                                                                                                    |
| Permisos                             |                                                                                                    |
| Licencias                            |                                                                                                    |
| Ausencias                            |                                                                                                    |
| Carga Masiva de Ausentismos          |                                                                                                    |
| Análisis Salarial                    |                                                                                                    |
| Cambiar Supervisores en Lote         |                                                                                                    |
| Modificar BaseRate Empleado          |                                                                                                    |

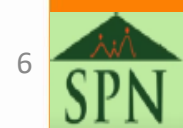

## Registro de ausencias a empleados que no ponchan Ver registros

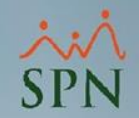

 Podemos utilizar las opciones de búsqueda básicas de acuerdo a la preferencia: Nombres y Número de Empleado.

| 🝻 Ausencias de Ei                                                                           | mpleados                              |                 |            |            | 23              |  |  |  |  |  |  |
|---------------------------------------------------------------------------------------------|---------------------------------------|-----------------|------------|------------|-----------------|--|--|--|--|--|--|
| Opciones                                                                                    |                                       |                 |            |            |                 |  |  |  |  |  |  |
| 🛛 🗋 🗶 📓                                                                                     | 📄 🔄 🔀 🎒 🐬 Otros filtros de búsqueda 🚺 |                 |            |            |                 |  |  |  |  |  |  |
| - Donsulta Begistro Documentos                                                              |                                       |                 |            |            |                 |  |  |  |  |  |  |
| Búsqueda         Seleccionar el Empleado           Nombres         ATAWALPHA PEREZ MARTINEZ |                                       |                 |            |            |                 |  |  |  |  |  |  |
| <b>P</b>                                                                                    | 0                                     | tros filtros de | búsqueda   |            |                 |  |  |  |  |  |  |
| Fecha Desde                                                                                 | Motivo Ausencias                      | Fecha Hasta     | Hora Desde | Hora Hasta | Fecha Regi 📤    |  |  |  |  |  |  |
| 26/10/2022                                                                                  | Ausencia injustificada                | 26/10/2022      | 08:00 a.m. | 12:00 a.m. | 26/10/2022 10:3 |  |  |  |  |  |  |
| 4                                                                                           |                                       |                 |            |            | •               |  |  |  |  |  |  |

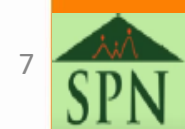

### Registro de ausencias a empleados que no ponchan Otros filtros de búsqueda

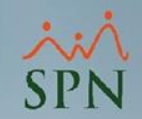

 En esta pantalla tenemos una opción de filtros más ampliados de búsqueda de acuerdo a los criterios del colaborador.

| 🚰 Ausencias de Emple     | eados                             |                  | ×             | ) 🖗 | Filtros de Ausencia     | 35                                                    |                    |                                                            |                    | ×          |
|--------------------------|-----------------------------------|------------------|---------------|-----|-------------------------|-------------------------------------------------------|--------------------|------------------------------------------------------------|--------------------|------------|
| Opciones                 |                                   |                  |               |     | 🗊 <u>B</u> uscar 💊 Limp | iar 🚺 🚺 <u>F</u> inaliz                               | ar                 |                                                            |                    |            |
|                          | 🗿 👎 Otros filtros de búsqueda 🛛 🚯 |                  |               | Ш г | Filtros o criterios —   |                                                       |                    |                                                            |                    |            |
| 🗾 <u>C</u> onsulta 🛛 🛃 🖞 | <u>R</u> egistro 🛛 🧾 Documentos 🛛 |                  | 1             |     | Filtrar por fecha       | <ul> <li>De Inicio</li> <li>C Iniciado y f</li> </ul> | inalizado en rango | <ul> <li>De Término</li> <li>Contenido en rango</li> </ul> | ⊖ Todo:<br>⊖ Regis | is<br>stro |
| Búsqueda                 | Descripción                       |                  |               |     | <u>Fecha Desde</u>      | 01/10/2022                                            | T                  | Eecha Hasta 31/                                            | 10/2022            | •          |
| ?                        | Otros filtros de b                | usqueda          |               |     | Motivo                  | (Todos)                                               |                    |                                                            |                    | •          |
| Fecha Desde              | Empleados                         | Motivo Ausencias | Fecha Hasta 📩 |     | Facilidad               | (Todas)                                               |                    |                                                            |                    | •          |
|                          |                                   |                  |               |     | Clase de Empleado       | (Todos)                                               |                    |                                                            |                    | •          |
|                          |                                   |                  |               |     | Clasificación           | (Todos)                                               |                    |                                                            |                    | •          |
|                          |                                   |                  |               |     | Posición                | (Todos)                                               |                    |                                                            |                    | •          |
|                          |                                   |                  |               | L   | Departamento            | (Todos)                                               |                    |                                                            |                    | •          |
|                          |                                   |                  |               | N   | Grupo de Trabajo        | (Todos)                                               |                    |                                                            |                    | •          |
|                          |                                   |                  |               | H   | Turno                   | (Todos)                                               |                    |                                                            |                    | •          |
|                          |                                   |                  |               |     | Estatus Empleados       | C Todos                                               | Activos            | C Inactivos                                                |                    |            |
|                          |                                   |                  |               |     | Empleado                | 0                                                     | (Todos)            |                                                            |                    | •          |
| •                        |                                   |                  | •             |     | Disfrute de Sueldo?     | Todos C                                               | Si C No            |                                                            |                    |            |
|                          |                                   |                  |               |     |                         |                                                       |                    |                                                            |                    |            |
|                          |                                   |                  | 1 March       |     |                         |                                                       |                    |                                                            |                    |            |
| 11 h                     | 16.                               | CD               | T             |     |                         |                                                       |                    |                                                            |                    |            |

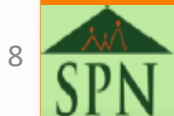

## Registro de ausencias a empleados que no ponchan Editar registros

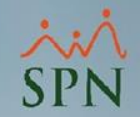

 En caso de querer editar un registro, realizamos los pasos siguientes:

Paso 1. Dobleclick en el registro a editar.

| α Ausencias de Empleados                                                    |    |                              |              |            |            |                 |  |  |  |
|-----------------------------------------------------------------------------|----|------------------------------|--------------|------------|------------|-----------------|--|--|--|
| Opciones                                                                    |    |                              |              |            |            |                 |  |  |  |
| 📔 📄 😹 📓 🎒 🦻 Otros filtros de búsqueda 🛛 🕼                                   |    |                              |              |            |            |                 |  |  |  |
| 🔯 Consulta 🛛 📝 Begistro 🛛 🧓 Documentos                                      |    |                              |              |            |            |                 |  |  |  |
| Búsqueda                                                                    |    | Seleccionar e                | l Empleado   |            |            |                 |  |  |  |
| Nombres                                                                     |    | <ul> <li>ATAWALPH</li> </ul> | A PEREZ MARI | INEZ       |            | •               |  |  |  |
| 🔅 Otros filtros de búsqueda                                                 |    |                              |              |            |            |                 |  |  |  |
| Fecha Desde Motivo Ausencias Fecha Hasta Hora Desde Hora Hasta Fecha Regi 🔺 |    |                              |              |            |            |                 |  |  |  |
| 26/10/20                                                                    | 22 | Ausencia injustificada       | 26/10/2022   | 08:00 a.m. | 12:00 a.m. | 26/10/2022 10:3 |  |  |  |
|                                                                             |    |                              |              |            |            |                 |  |  |  |

Paso 2. Editamos el registro seleccionado y guardamos.

| 🖉 Ausencias de Empleados 🛛 🛛 🛛                                                                                                    |  |  |  |  |  |  |  |  |  |
|----------------------------------------------------------------------------------------------------|--|--|--|--|--|--|--|--|--|
| <u>O</u> pciones                                                                                                    |  |  |  |  |  |  |  |  |  |
| 🗋 🛃 🗙 🛃 🤔 🖓 Otros filtros de búsqueda 🔋                                                                                                    |  |  |  |  |  |  |  |  |  |
| 🔯 Consulta 🛛 📝 Registro 🛛 🧓 Documentos                                                                                                    |  |  |  |  |  |  |  |  |  |
| ID Ausencia         1198         Fecha Registro         26/10/2022 10:32 a.m.                                                                                            |  |  |  |  |  |  |  |  |  |
| Empleado 3 ATAWALPHA PEREZ MARTINEZ                                                                                                    |  |  |  |  |  |  |  |  |  |
| Motivo Ausencia injustificada                                                                                                    |  |  |  |  |  |  |  |  |  |
| Base Calculo © Días © Horas Fecha Nómina 30/12/2022 💌                                                                                                    |  |  |  |  |  |  |  |  |  |
| Fecha Desde         26/10/2022         Días         1         Fecha Hasta         26/10/2022         I                                                                   |  |  |  |  |  |  |  |  |  |
| Hora Desde 08:00 a.m Horas 0.00 ⊈ ► Hora Hasta 12:00 a.m                                                                                                    |  |  |  |  |  |  |  |  |  |
| Observaciones Editando o eliminando registro.                                                                                                    |  |  |  |  |  |  |  |  |  |
| Disfrute Sueldo?         Image: No se descuentan estos días no laborados)         Ausencia           Image: No (Se descuentan los días no laborados)         Programada? |  |  |  |  |  |  |  |  |  |
|                                                                                                    |  |  |  |  |  |  |  |  |  |

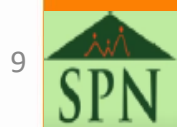

### **Registro de ausencias a empleados** que no ponchan **Reportes de Ausentismos**

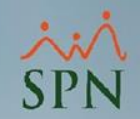

En la ruta: "Opciones – Imprimir" encontramos un filtro ampliado donde podemos definir el origen del registro (Personal o Web) e imprimir el reporte.

| 🖉 Ausencias de Emplead | os     |                 |                        |             | ×     | ľ | Reporte de Ausenc   | ias                                 |                                | $\times$       |
|------------------------|--------|-----------------|------------------------|-------------|-------|---|---------------------|-------------------------------------|--------------------------------|----------------|
| <u>O</u> pciones       |        |                 |                        |             |       |   | ᢖ Imprimir 🛛 🏷 Limp | iar 🚺 <u>F</u> inalizar             |                                |                |
| <u>N</u> uevo          | Ctrl+N | ros de búsqueda | <b>(</b>               |             |       |   | Filtros o criterios |                                     |                                |                |
| <u>G</u> uardar        | Ctrl+G |                 |                        |             |       |   | 🔲 Todos los ausent  | ismos                               |                                |                |
| 🔀 <u>E</u> liminar     | Ctrl+E | ocumentos       |                        |             | 1     |   | Filtrar por fecha   | O De Inicio                         | 🔿 De Término                   | C Todos        |
| Refrescar              |        | ipción          |                        |             |       |   |                     | C Iniciado y finalizado en rango    | C Contenido en rango           | o C Registro   |
| <br><b></b> Imprimir   | Ctrl+P | Otros filtros   | de búsqueda            |             |       |   | <u>F</u> echa Desde | 01/10/2022 💌                        | <mark>Fecha Hasta</mark>       | 31/10/2022 🔹   |
| 🖗 Otros filtros de bús | queda  | eados           | Motivo Ausencias       | Eecha Hasta | Hor 🔺 |   | Motivo              | (Todos)                             |                                | <b>•</b>       |
| Einalizar              | Ctrl+F | Z MARTINEZ      | Ausencia injustificada | 26/10/2022  | 08:0  |   | Facilidad           | (Todas)                             |                                | -              |
|                        |        | ]               |                        |             |       |   | Clase de Empleado   | (Todos)                             |                                | •              |
|                        |        |                 |                        |             |       |   | Clasificación       | (Todos)                             |                                | •              |
|                        |        |                 |                        |             |       |   | Posición            | (Todos)                             |                                | •              |
|                        |        |                 |                        |             |       |   | Departamento        | (Todos)                             |                                | -              |
|                        |        |                 |                        |             |       |   | Grupo de Trabajo    | (Todos)                             |                                | -              |
|                        |        |                 |                        |             |       |   | Turno               | (Todos)                             |                                | -              |
|                        |        |                 |                        |             |       |   | Estatus Empleados   | C Todos 📀 Activos                   | s C Inactivos                  |                |
|                        |        |                 |                        |             | -     |   | Empleado            | 0 (Todos)                           |                                | •              |
|                        |        |                 |                        |             |       |   | Disfrute de Sueldo? | ⊙ Todos O Si O No <mark>Drig</mark> | <mark>gen</mark> (• Todos (° F | 'ersonal C Web |
|                        |        |                 |                        | _           |       |   |                     |                                     |                                |                |

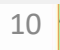

### Registro de ausencias a empleados que no ponchan Reporte de Ausentismos

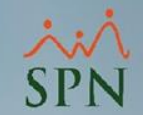

 De esta forma sale el reporte de acuerdo a los criterios elegidos para la búsqueda, tomando en cuenta que el motivo de las ausencias de No Ponche es "Ausencia Injustificada".

| PRU                                   | EBA                      |                     |                        |                       |            | Fe                     | cha :            | 31/10/   | 2022              |
|---------------------------------------|--------------------------|---------------------|------------------------|-----------------------|------------|------------------------|------------------|----------|-------------------|
| Relac                                 | ión De Ausentismos De    | Empleados           |                        |                       |            | Pá                     | ora :<br>igina : | 1/1      | 07 p. m.          |
| Fecha d                               | e inicio                 | Facilidad:          | (Todas)                | Departamento: (Todos) |            |                        | -                |          |                   |
| 01/10/2022 hasta 31/10/2022 Empleado: |                          | (Todos)             | Clasificación: (Todos) |                       | Tumo:      | (т                     | odos)            |          |                   |
| Clase Empleado: (Todos) Grupo de Trab |                          |                     | (Todos)                | Posición: (Todos)     |            | Tipo Licencia: (Todos) |                  |          |                   |
| Código                                | Nombre                   | Tipo Motivo         | Observaciones          | Desde                 | Hasta      | Base<br>Cálculo        | Cant.            | Disfrute | Horas<br>Perdidas |
| 3                                     | ATAWALPHA PEREZ MARTINEZ | Ausencia Ausencia i | njustificada           | 26/10/2022            | 26/10/2022 | Días                   | 1                | S        | 8.00              |
| Cantidad de empleados: 1              |                          |                     | otal de ausentismos: 1 |                       | Tota       | al de horas p          | erdida           | is:      | 8.00              |

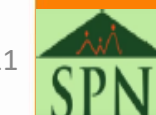

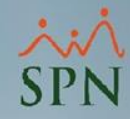

# Registro automático de ausencias a empleados que no ponchan en T&A

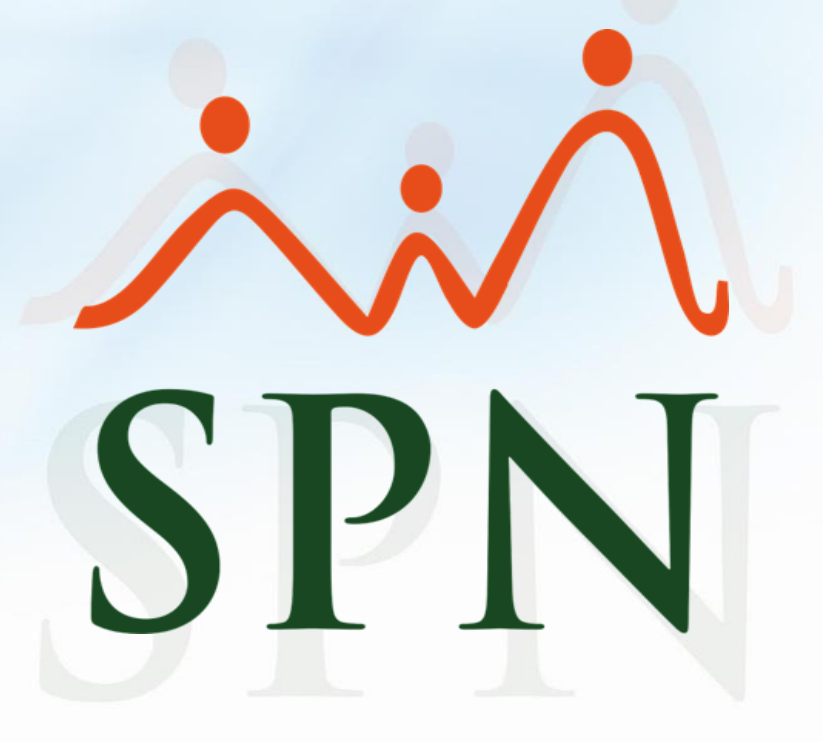